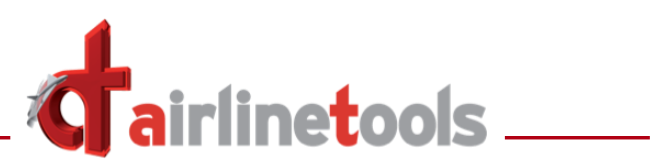

### Index

| 1. | Peripherals                                       | 1  |
|----|---------------------------------------------------|----|
| 2. | Sensitivity-Setting for Rudder and NWS            | 10 |
| 3. | Quick-Save function                               | 12 |
| 4. | Malfunction ATA34 – UNRELIABLE AIRSPEED           | 15 |
| 5. | Malfunction ATA70 – HUNG START (1) / (2)          | 17 |
| 6. | System-scheme pages Fuel, Pneumatic and Hydraulic | 19 |

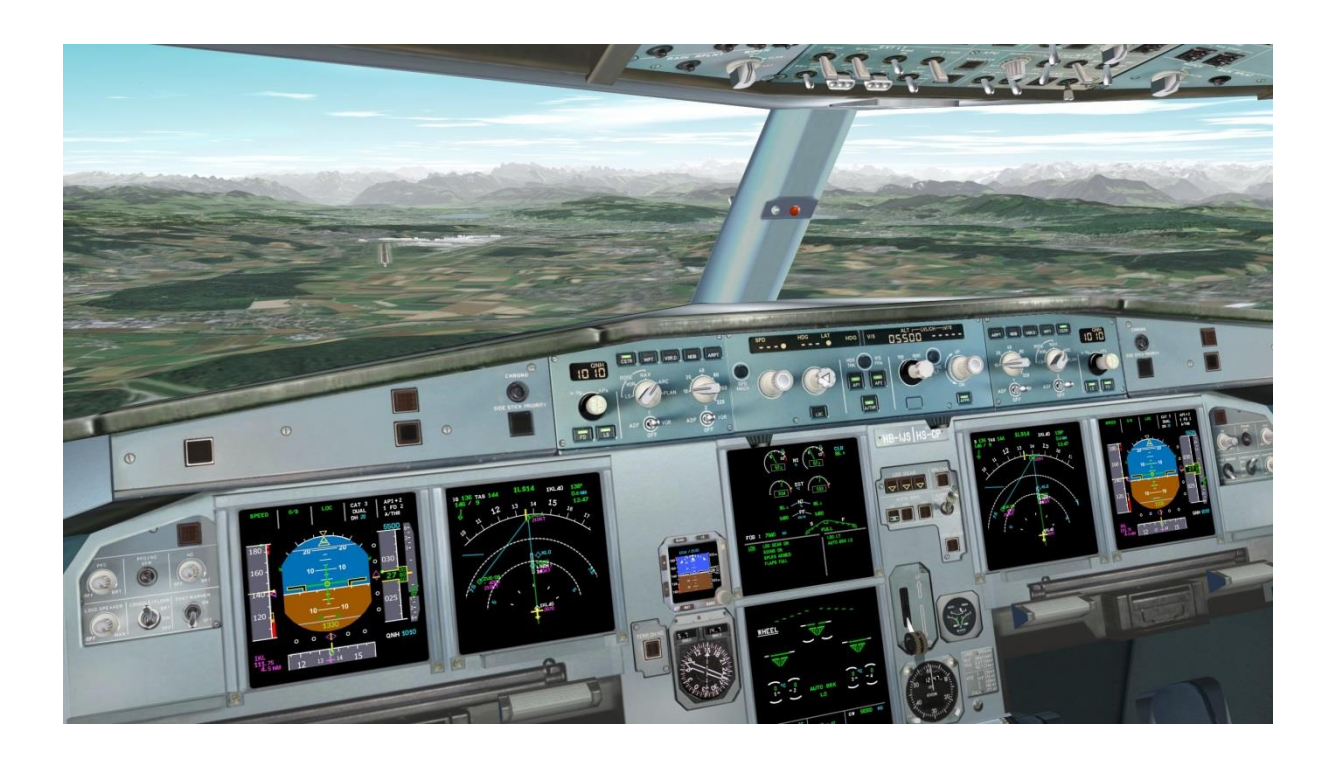

### FlightDeck Simulator A32x

### Changelog for V1.03.000

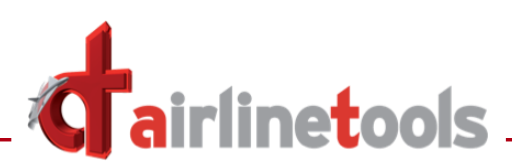

# **1. Peripherals**

From this version on it is possible to connect your tablet or iPad with your FlightDeck and use it for handling the MCDU1 or 2 and use it as "Instructor Panel" to arm malfunctions and change settings.

Please note: This new feature is still in "Beta-status" and not stated as 100% error-free

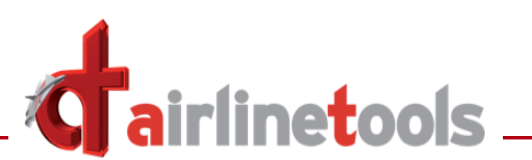

To connect your iPad with your FlightDeck-Installation, follow these steps:

1. Start FlightDeck and open the setting-page

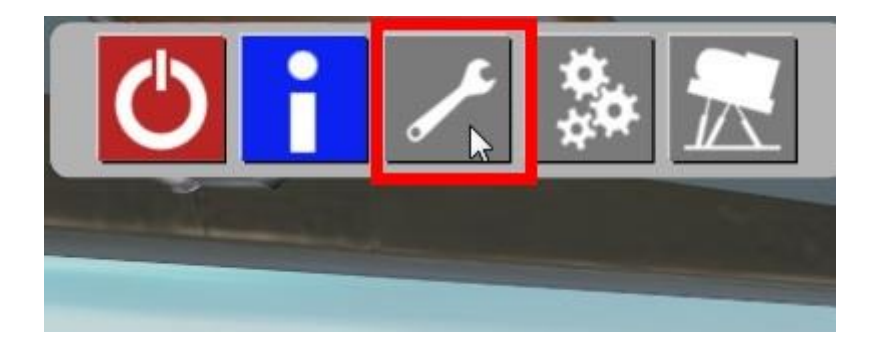

2. On the setting-page click on "PERIPHERALS"

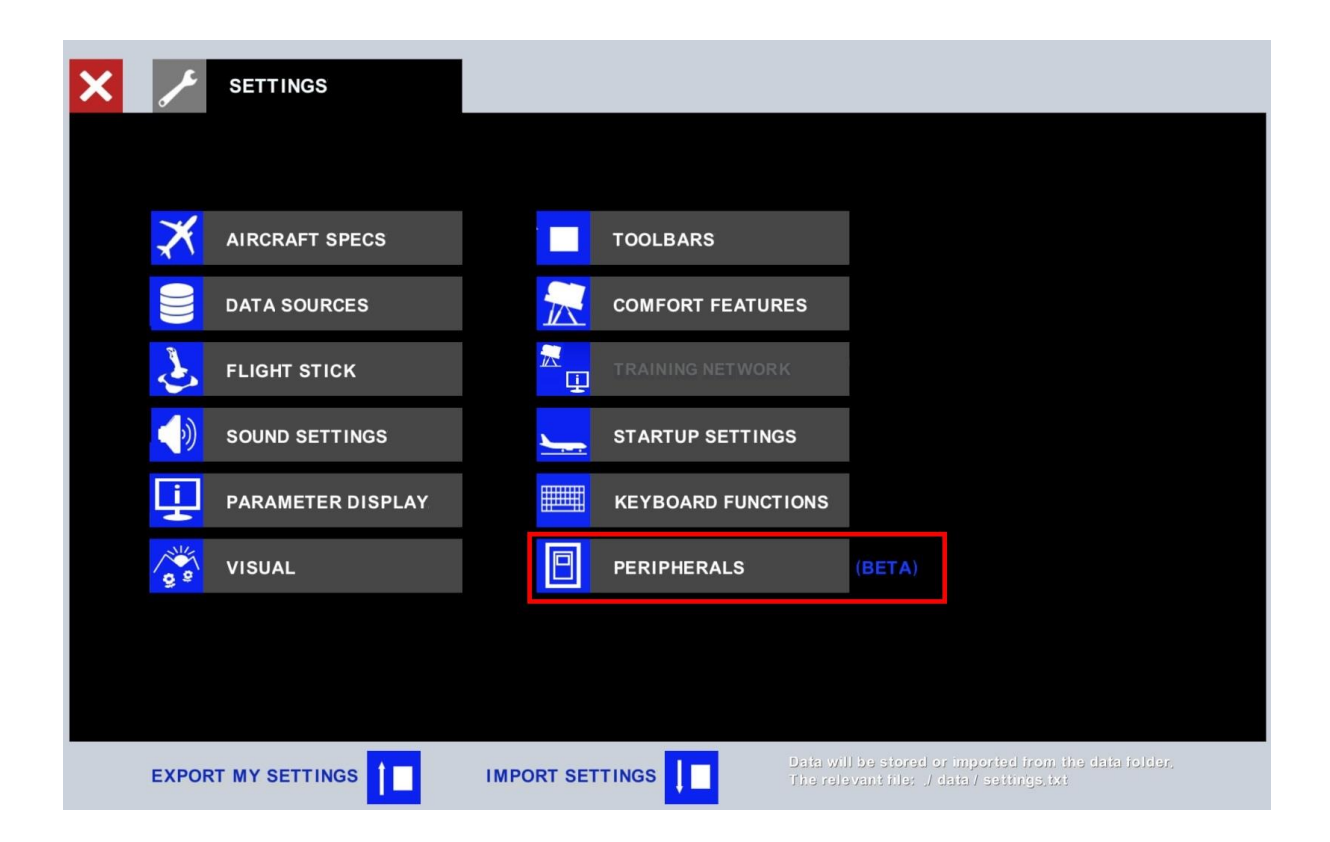

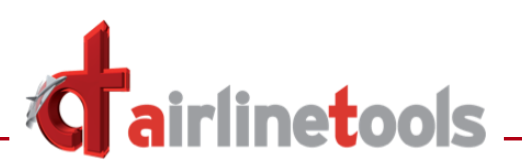

### This page will open

| X SETTINGS                                                                                                 | PERIPHERALS (BETA) |                  |
|----------------------------------------------------------------------------------------------------|--------------------|------------------|
| Connect your external device<br>Link:<br>my,a3xxflightdeck.ch<br>Insert the following<br>Reference number: | OVERHEAD PANEL     |                  |
| Your IPAD should be                                                                                        | FCP                | INSTRUCTOR PANEL |
| operating on I/OS 9 or higher                                                                              | INSTRUMENT PANEL   | SETTINGS PANEL   |
| last contact with device > 30 sec<br>external device is active<br>external device not active               | MCDU 2<br>PEDESTAL |                  |
| i                                                                                                    |                    |                  |

In the top left area you will see a "Reference number" e.g. in the format AB2C – XYZ – KLM1

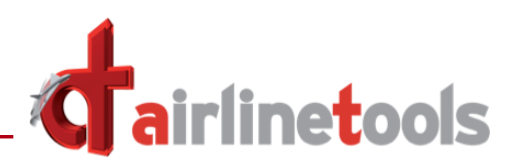

## 3. Now open on your iPad the Safari-Browser and navigate to the website *my.a3xxflightdeck.ch*

The following page will open in your Safari-Browser:

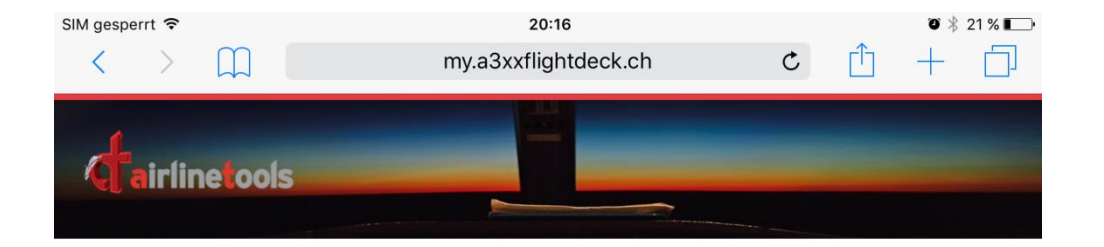

#### Welcome to AirlineTools Peripherals

For a connection to your A32x FlightDeck simulator please insert your personal access code which is displayed on the SETTINGS / PERIPHERALS page of your FlightDeck simulator

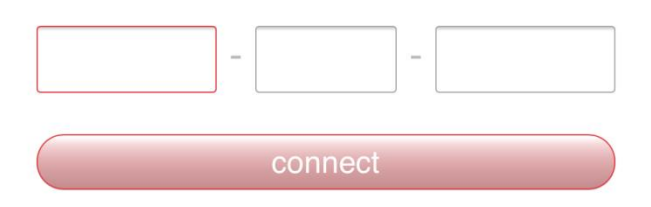

Hint:

If you work with these peripheral pages fullscreen, not in a TAB, you will have the full access to each control. If you keep cookies enabled, you will not have to re-insert your access code again in the future.

© Copyright 2017 by airlinetools gmbh <u>www.airlinetools.com</u>.

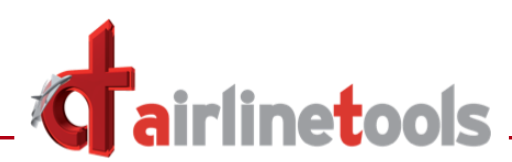

Enter in the 3 fields the reference number from the "PERIPHERALS" page in your FlightDeck (see page 2) and click on "connect"

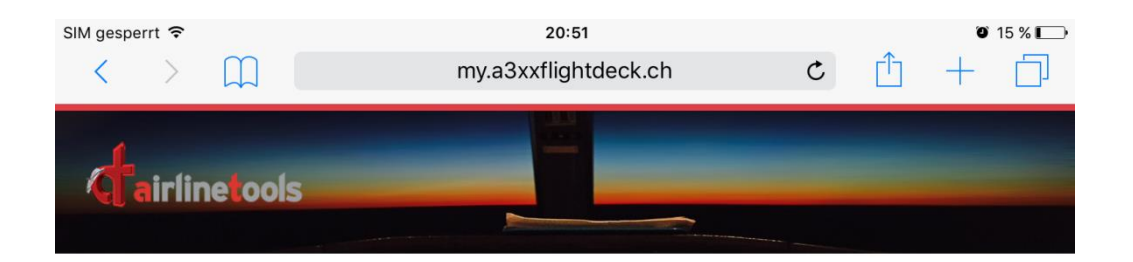

#### Welcome to AirlineTools Peripherals

For a connection to your A32x FlightDeck simulator please insert your personal access code which is displayed on the SETTINGS / PERIPHERALS page of your FlightDeck simulator

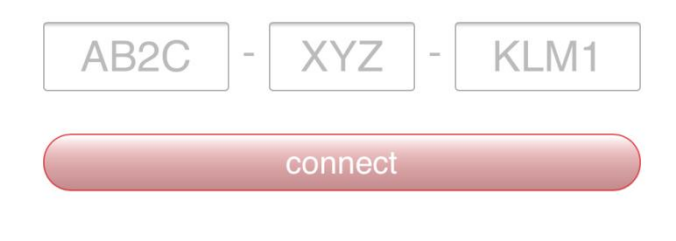

#### Hint:

If you work with these peripheral pages fullscreen, not in a TAB, you will have the full access to each control.

If you keep cookies enabled, you will not have to re-insert your access code again in the future.

© Copyright 2017 by airlinetools gmbh <u>www.airlinetools.com</u>.

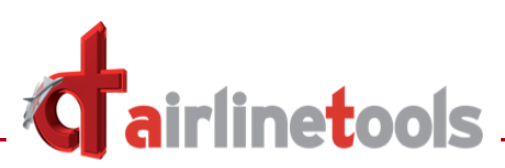

### Now you should see the MCDU1 on your iPad

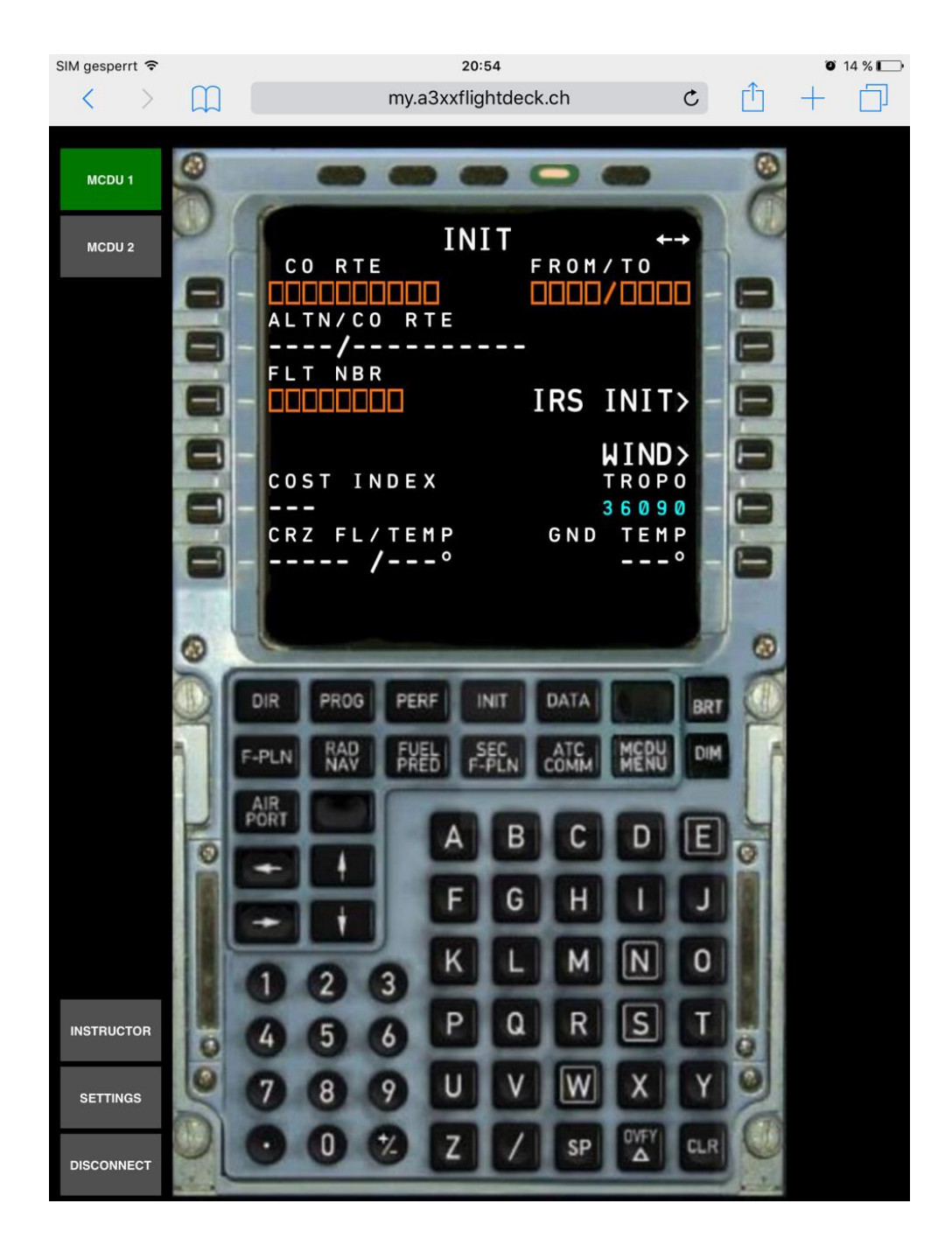

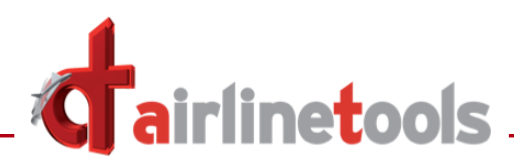

When you type in the scratchpad on your iPad you should see the input simultaneous in your FlightDeck MCDU

#### iPad

### FlightDeck

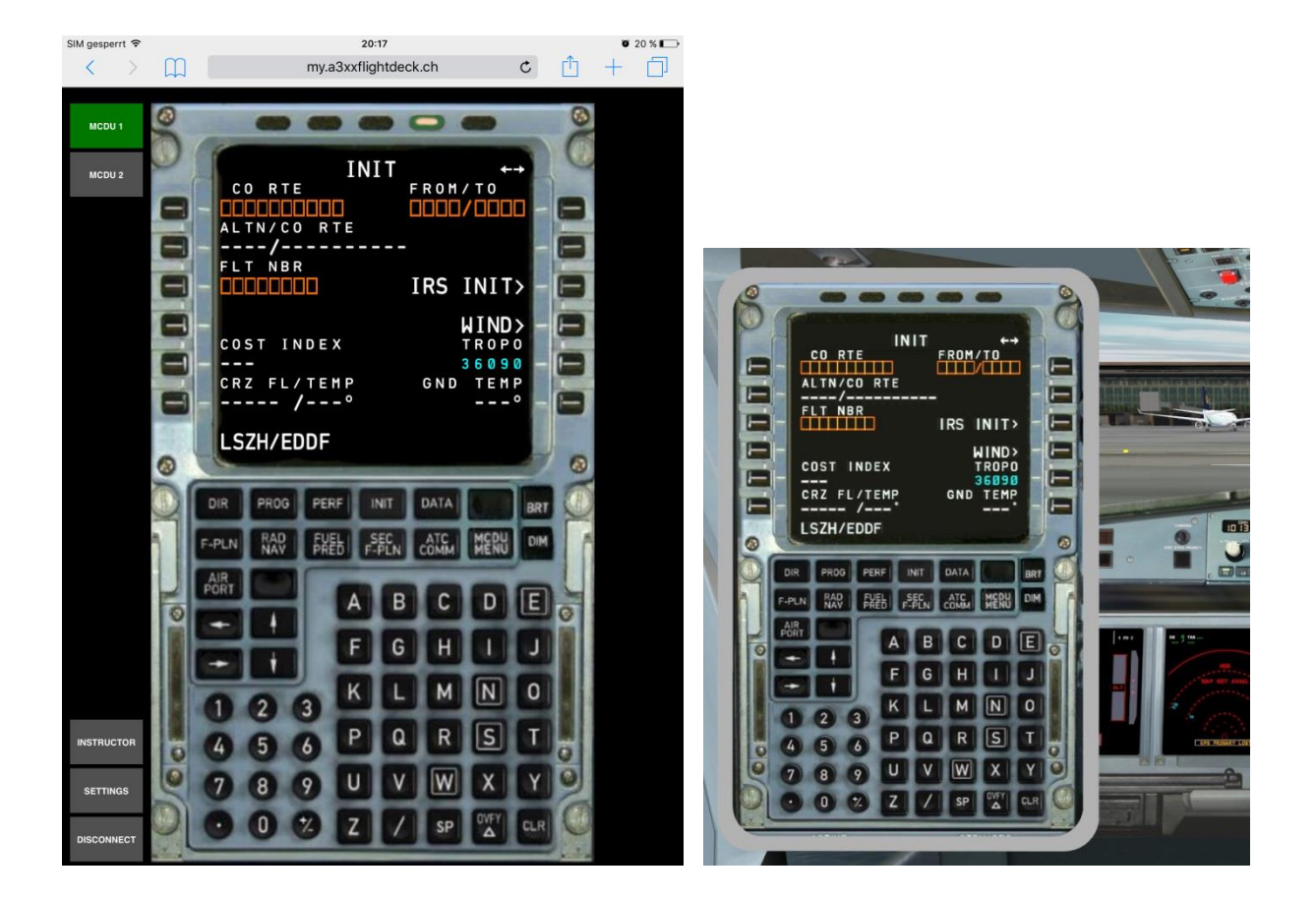

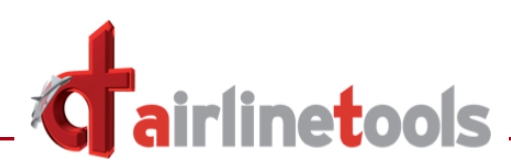

Additionally you can use the "Instructor-Page" for setting malfunctions and the other options you know from FlightDeck

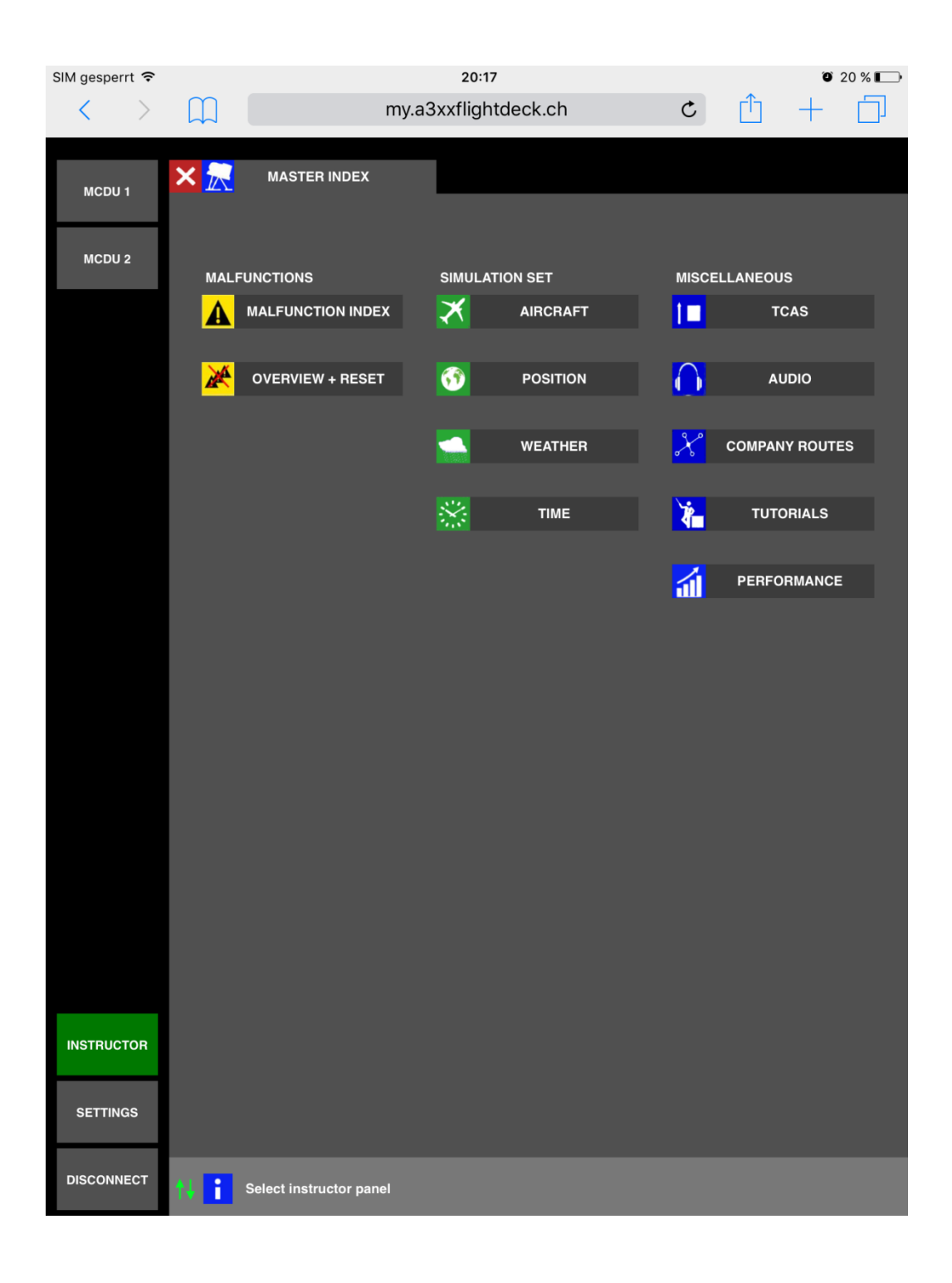

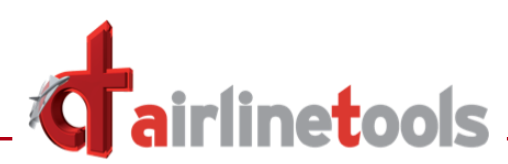

Also the page for several settings in FlightDeck is available on the iPad

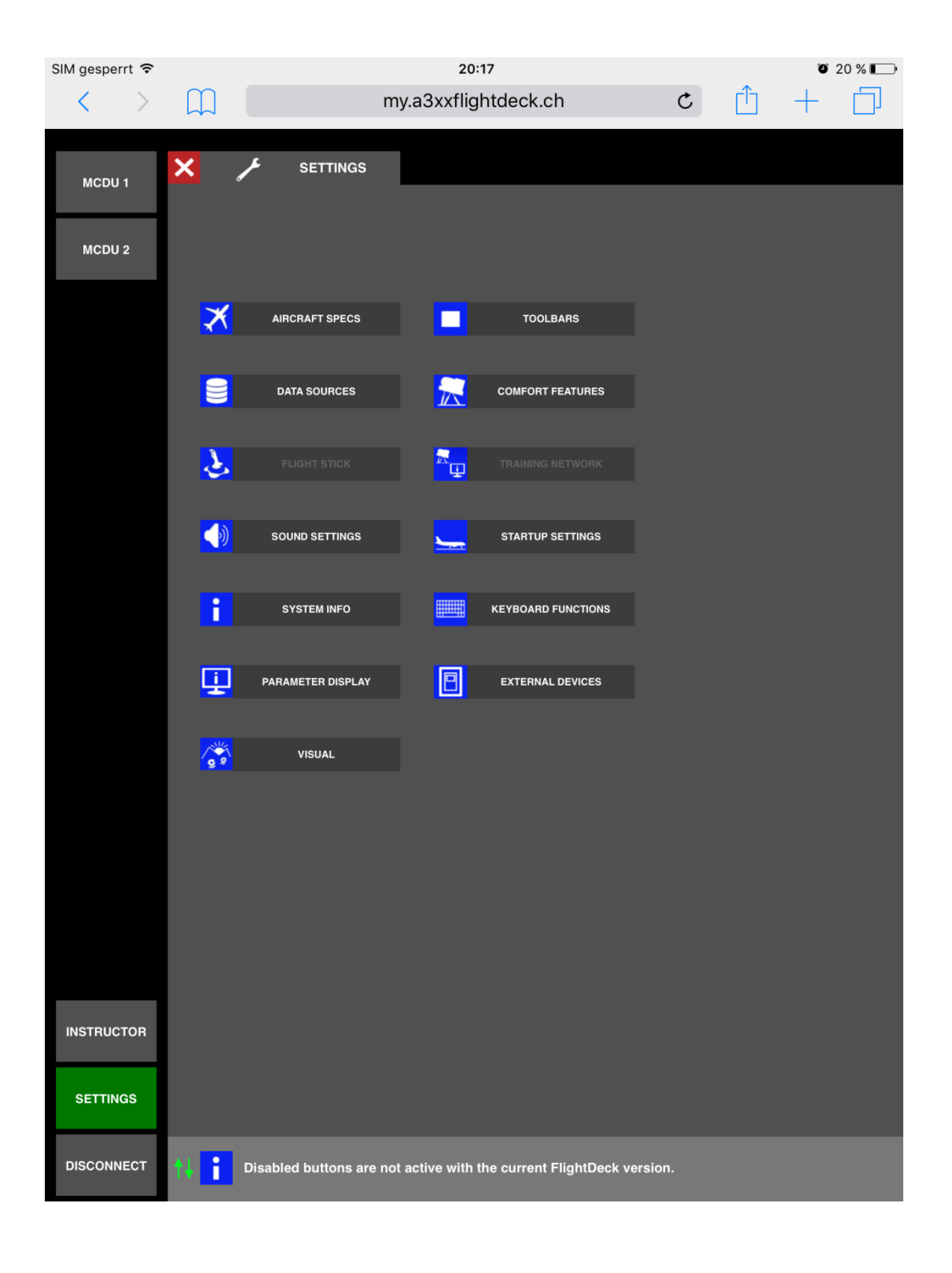

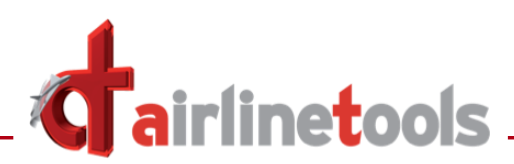

# 2. Sensitivity-Setting for Rudder and NWS

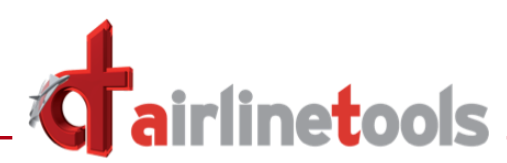

On the Setting-Page for the FlightStick, you will find a new option for the rudder- and nose wheel tiller - axis

| 🗙 🥕 SETTINGS 🔥 FLIGH                                                              | ITSTICK active                              | SENSITIVITY SETTINGS                          |
|-----------------------------------------------------------------------------------|---------------------------------------------|-----------------------------------------------|
| and ide                                                                           | ovices 0: -16138<br>htifier: 1: <u>1893</u> | Number of flight sticks in use: 👖             |
| assignments: primary buttons -16143                                               | 2: -16143<br>3: 0                           | thrust lever roll pitch                       |
| 1 17 speed brakes in <<< avbl button functions                                    | assign channels                             | channels channels                             |
| I 3 reverse left/right on 19 orudder trim reset                                   | select a channel >>> per input device:      | 22 A X0 A Y0 A                                |
| 4 reverse left/right off 20 o rudder trim right<br>o secondary functions          | then point to the 0 1 2 3                   | output                                        |
| - 6 gear dn 22 o throttle aft                                                     | of the desired control U0 U1 U2 U3          | X: 0,000<br>Y: 0,000                          |
| 7 23 o throttle forward o trim wheel aft/up                                       | V0 V1 V2 V3<br>resulting tasks X0 X1 X2 X3  | -                                             |
| 9 25 o trim wheel fwd/dn                                                          | stick -16138 Y0 Y1 Y2 Y3                    | center tolerance                              |
| 10 26 o zoom out                                                                  | thrust -16143 pivot channels (fix)          | X: 0,196 - +                                  |
| 11 slat flap dn 27<br>12 28                                                       | coolie -16138 P0 P1 P2 P3                   | Y: 0,108 - +                                  |
| l 13 slat flap up 29                                                              |                                             | tolerance rudder channel ratio                |
| 1 14 spoilers disarm 30                                                           | channels                                    | 2% R1 5% - +                                  |
| I 16 spolers arm 32                                                               | 🔺 X1 🔽 Y1 🔽                                 |                                               |
| button types:                                                                     |                                             | tolerance nose wheel tiller ratio             |
| – toggle                                                                          |                                             |                                               |
| o push                                                                            | brake left brake right                      |                                               |
|                                                                                   | potentiometer + coolie hat functions        | ecolia hat pread                              |
| arm CLEAR <pre></pre>                                                             | aileron                                     | channels vivot zoom                           |
| Get secondary functions by pressing the secondary                                 | brake left<br>brake right                   | P0 🔺 tilt vier — + —                          |
| together with any other joystick button.                                          | elevator                                    | P1 🗙 deact ated                               |
| <<< select this button for                                                        | reverser all                                | P2 🗙 d activated — —                          |
| arm secondary secondary button assignments.                                       | reverser left                               |                                               |
| 1) Push any button or move the joystick, the corresponding channel will no        | mentarely light up on the screen            | To reset all iour tick values, click here >>> |
| 2.) Select a function (blue) and then click on that button field (grey) for corre | lation                                      |                                               |
|                                                                                   |                                             |                                               |
|                                                                                   |                                             |                                               |
| tolerance rudder chann                                                            | al ratio                                    |                                               |
| tolerance rudder chann                                                            |                                             |                                               |
| 2% P1                                                                             | 5%                                          |                                               |
|                                                                                   |                                             |                                               |
|                                                                                   | - +                                         |                                               |
|                                                                                   |                                             |                                               |
|                                                                                   |                                             |                                               |
|                                                                                   |                                             |                                               |
| tolerance nose wheel                                                              | tiller ratio                                |                                               |
|                                                                                   | 400/                                        |                                               |
| 4% X2                                                                             | 10%                                         |                                               |
| _ +                                                                               |                                             |                                               |
|                                                                                   |                                             |                                               |
|                                                                                   |                                             |                                               |
|                                                                                   |                                             |                                               |
|                                                                                   |                                             |                                               |
|                                                                                   |                                             |                                               |

If the steering of your nose-wheel-tiller or rudder is too sensitive, you can change the "ratio" value and adjust it to get good results in FlightDeckt using your Joystick-Input

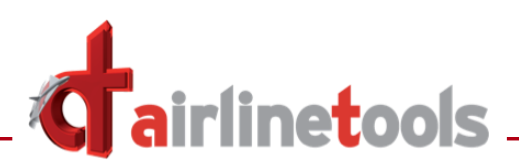

## 3. Quick-Save function

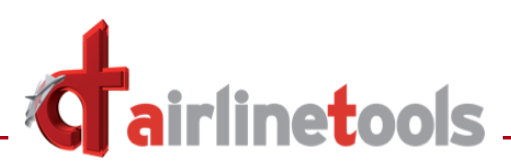

On the setting-page for keyboard-functions you can assign a new function: "*edit / save situation*"

| × | SETTINGS                                                           |                     |                     | ⊞            |                | KEYBOARD FUNCTIONS                                                                                                    |
|---|--------------------------------------------------------------------|---------------------|---------------------|--------------|----------------|----------------------------------------------------------------------------------------------------|
|   | Actual keyboard code<br>available keys:<br>ABCDEFGH I J KLMNOPQRST | S<br>UVWXY          | Z012345             | 567          | 39             | To assign a keyboard function, choose the relevant<br>blue letter on the left, then select a function<br>from the list on the right 'Available functions'.<br>Assigned functions are stored automatically.<br>Click X to delete a function. |
|   |                                                                    |                     | colur               | nn 1         |                | column 2 I cockpit view 6                                                                                                    |
|   | o camera position left                                             | 37                  | SHIFT               |              |                | X I cockpit view 8                                                                                                    |
|   | o camera position right                                            | 39                  | SHIFT               |              | ٨              | I COCKPIT VIEW 9                                                                                                    |
|   | o camera view down                                                 | 40                  | SHIFT               |              | •              | I edit/save situation I flap slat dn                                                                                                    |
|   | o camera view up                                                   | 38                  | SHIFT               |              |                | t flap slat up<br>t gear handle                                                                                                    |
|   | I left throttle only                                               | 89                  | SHIFT               | X            | Y              | X I left reverse on/off I left seat                                                                                                    |
|   | I right throttle only                                              | 88                  | SHIFT               | X            | x              | X I left throttle only<br>I MCDU enlarged V                                                                                                    |
|   | l park brake                                                       | 80                  | SHIFT               | X            | Ρ              | key stroke types:                                                                                                    |
|   |                                                                    |                     |                     | Х            |                |                                                                                                    |
|   |                                                                    |                     |                     | Х            |                | X busit                                                                                                    |
|   |                                                                    |                     |                     | Х            |                | List functions list situations                                                                                                    |
|   |                                                                    |                     |                     | Х            |                | When external devices are connected,                                                                                                    |
|   |                                                                    |                     |                     | Х            |                | some conflicting functions assigned to both, keyboard and other devices,                                                                                                    |
|   |                                                                    | view                | columns:            | 1            | 2              | might not work fa keyboard,                                                                                                    |
| i | In order to be recognized<br>Assignment of keyboard                | d as a p<br>code is | ersonnel<br>done by | keyb<br>poin | oard<br>ting v | function. assignments shall be combined with the SHIFT key.<br>vith the mouse to the green key box in column 1 to 4.                                                                                                    |
|   |                                                                    |                     |                     |              |                | I cockpit view 8<br>I cockpit view 9<br>I ECAM enlarged<br>I edit/save situation                                                                                                    |

I flap slat up

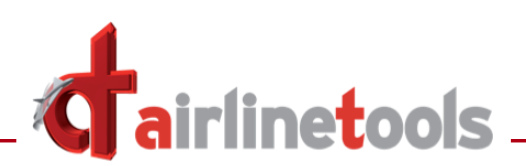

Assigning this function e.g. to the keyboard-function SHIFT+S will be shown like this:

| I left throttle only                 | 89 | SHIFT | X | Y |
|--------------------------------------|----|-------|---|---|
| I right throttle only                | 88 | SHIFT | X | x |
| l park brake                         | 80 | SHIFT | X | Ρ |
| l edit/save situation <mark>:</mark> | 83 | SHIFT | X | s |
|                                      |    |       | Х |   |
|                                      |    |       | x | F |

When you are using a loaded situation, you can "update" the saved situation with the current status.

### The originally saved situation will be overwritten !!

This works only if

- You are the "author" of the saved situation
- No pages from the Master-Index were used between loading and quick-saving the situation

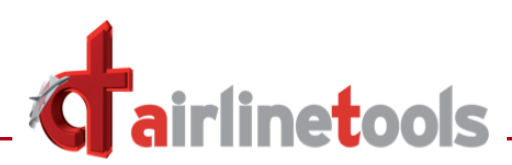

# 4. Malfunction ATA34 – UNRELIABLE AIRSPEED

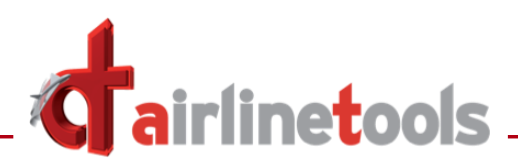

On the malfunction-page, ATA chapter 34 a new malfunction is available:

| X  |                            | 4      | MALFUNCTION | INDEX | 34 | NAVIGATION SYS | TEMS |
|----|----------------------------|--------|-------------|-------|----|----------------|------|
| AC | CTIVATE                    | ARM    |             |       |    |                |      |
| IR | DISAGREE                   |        |             |       |    |                |      |
| RA | A 1 AND 2 FAULT            |        |             |       |    |                |      |
| RA | A 1 FAULT                  |        |             |       |    |                |      |
| RA | A 2 FAULT                  |        |             |       |    |                |      |
| тс | AS FAULT                   |        |             |       |    |                |      |
| тх | G/S SIGNAL LOST            |        |             |       |    |                |      |
| тх | LIS SIGNAL LOST            |        |             |       |    |                |      |
| тх | LOC SIGNAL LOST            |        |             |       |    |                |      |
| UN | IRELIABLE AIRSPEED         |        |             |       |    |                |      |
|    |                            |        |             |       |    |                | 2/2  |
| •  | Activate or arm a maltenct | tion,  |             |       |    |                |      |
|    |                            |        |             |       |    |                |      |
|    | <b>Y</b>                   |        |             |       |    |                |      |
|    |                            |        |             |       |    |                |      |
|    | TX LOC S                   | GNAL L | ost         |       |    |                |      |
|    | UNRELIA                    | BLEAIR | SPEED       |       |    |                |      |
|    |                            |        |             |       |    |                |      |

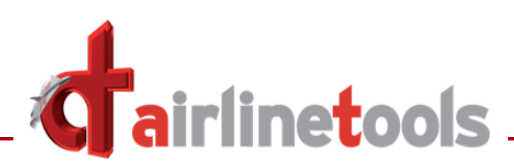

# 5. Malfunction ATA70 – HUNG START (1) / (2)

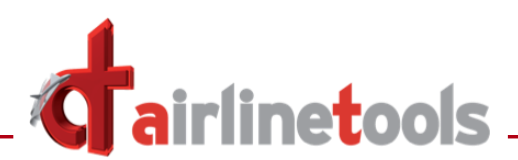

On the malfunction-page, ATA chapter 70 a new malfunction is available:

|                                                      | ¢                         |                                    | DEX | 70 POWER PLANT       |  |  |  |  |  |
|------------------------------------------------------|---------------------------|------------------------------------|-----|----------------------|--|--|--|--|--|
| ACTIVATE                                             | ARM                       | ACTIVATE                           | ARM |                      |  |  |  |  |  |
| SEIZURE / DAMAGE(1)                                  |                           | START: IGNITION FAULT(2)           |     | START:HUNG START (1) |  |  |  |  |  |
| SEIZURE / DAMAGE(2)                                  |                           | START: LOW AIR PRESS(1)            |     | START:HUNG START (2) |  |  |  |  |  |
| STALL(1)                                             |                           | START VALVE NOT CLSD(1)            |     |                      |  |  |  |  |  |
| STALL(2)                                             |                           | START VALVE NOT CLSD(2)            |     |                      |  |  |  |  |  |
| START: EGT HIGH(1) abort                             |                           | START: LOW AIR PRESS(2)            |     |                      |  |  |  |  |  |
| START: EGT HIGH(2) abort                             |                           | THR LEVER FAULT(1)                 |     |                      |  |  |  |  |  |
| START VALVE NOT OPEN(1)                              |                           | THR LEVER FAULT(2)                 |     |                      |  |  |  |  |  |
| START VALVE NOT OPEN(2)                              |                           | VIBRATION HIGH (1)                 |     |                      |  |  |  |  |  |
| START: IGNITION FAULT(1)                             |                           | VIBRATION HIGH (2)                 |     |                      |  |  |  |  |  |
|                                                      |                           |                                    |     | 4/4                  |  |  |  |  |  |
| Activate or arm a malfunc<br>ENG START malfunctions: | tion.<br>Arming is possil | ble only before Engine is running, |     |                      |  |  |  |  |  |
|                                                      |                           |                                    |     |                      |  |  |  |  |  |
|                                                      |                           |                                    |     |                      |  |  |  |  |  |
|                                                      |                           |                                    |     |                      |  |  |  |  |  |
|                                                      |                           |                                    |     |                      |  |  |  |  |  |
|                                                      |                           |                                    |     |                      |  |  |  |  |  |
| START:HUNG START (1)                                 |                           |                                    |     |                      |  |  |  |  |  |
|                                                      |                           |                                    |     |                      |  |  |  |  |  |
| START:HUN                                            | START:HUNG START (2)      |                                    |     |                      |  |  |  |  |  |
|                                                      |                           |                                    |     |                      |  |  |  |  |  |

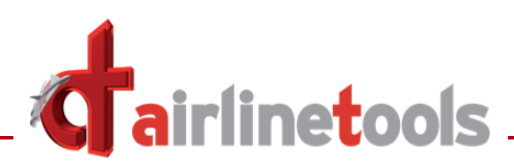

# 6. System-scheme pages Fuel, Pneumatic and Hydraulic

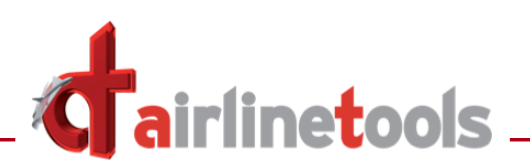

Three more system-scheme pages are available to visualize and study the Airbus-systems: Fuel, Pneumatic and Hydraulic

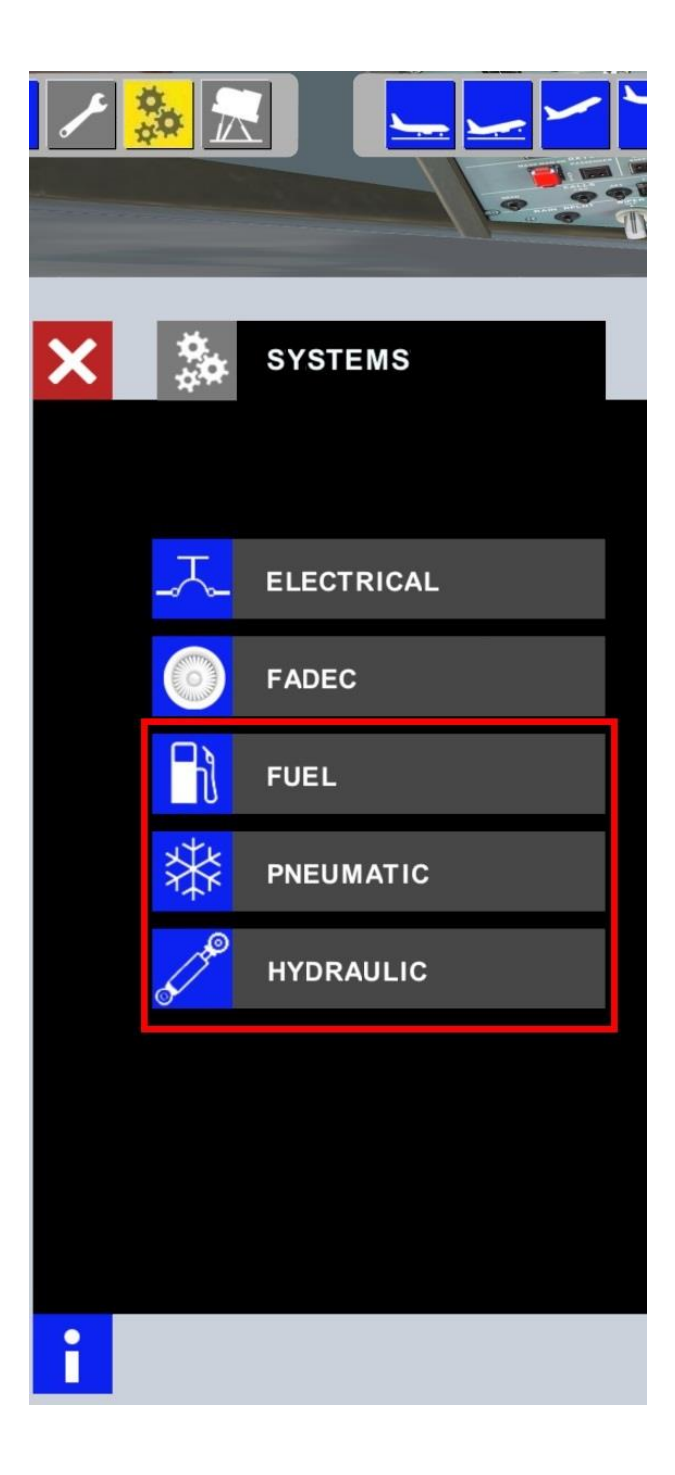

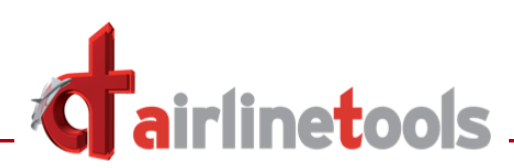

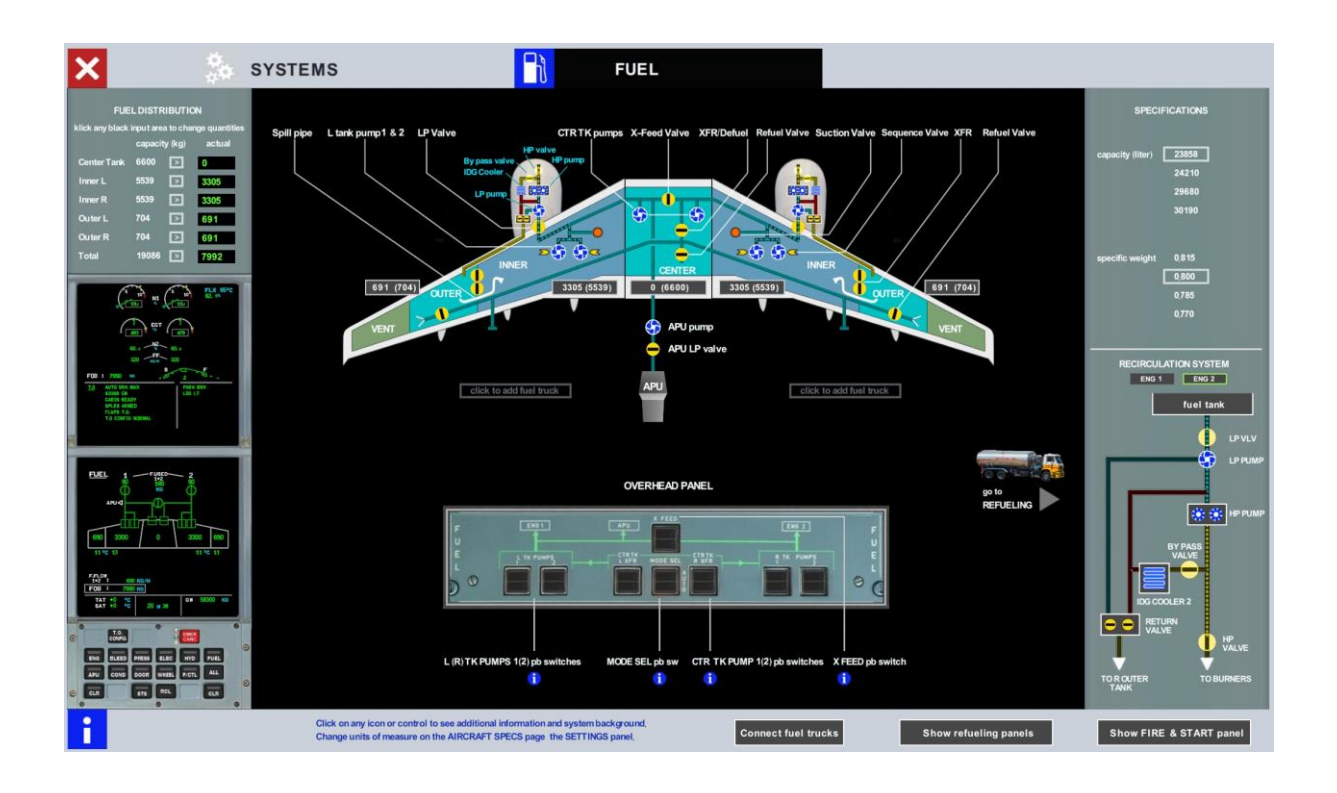

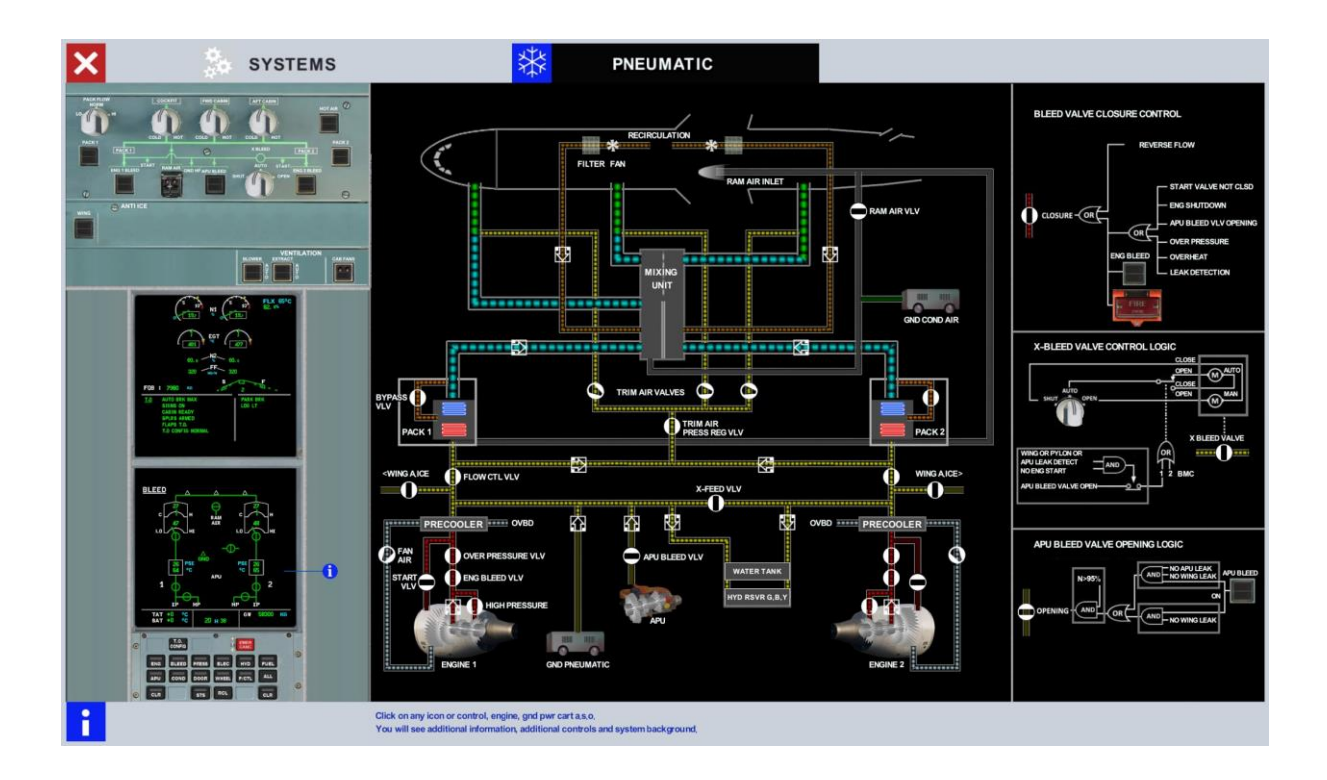

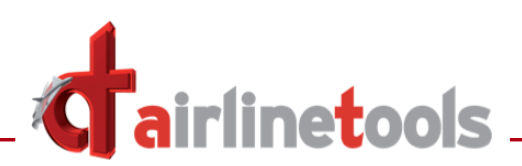

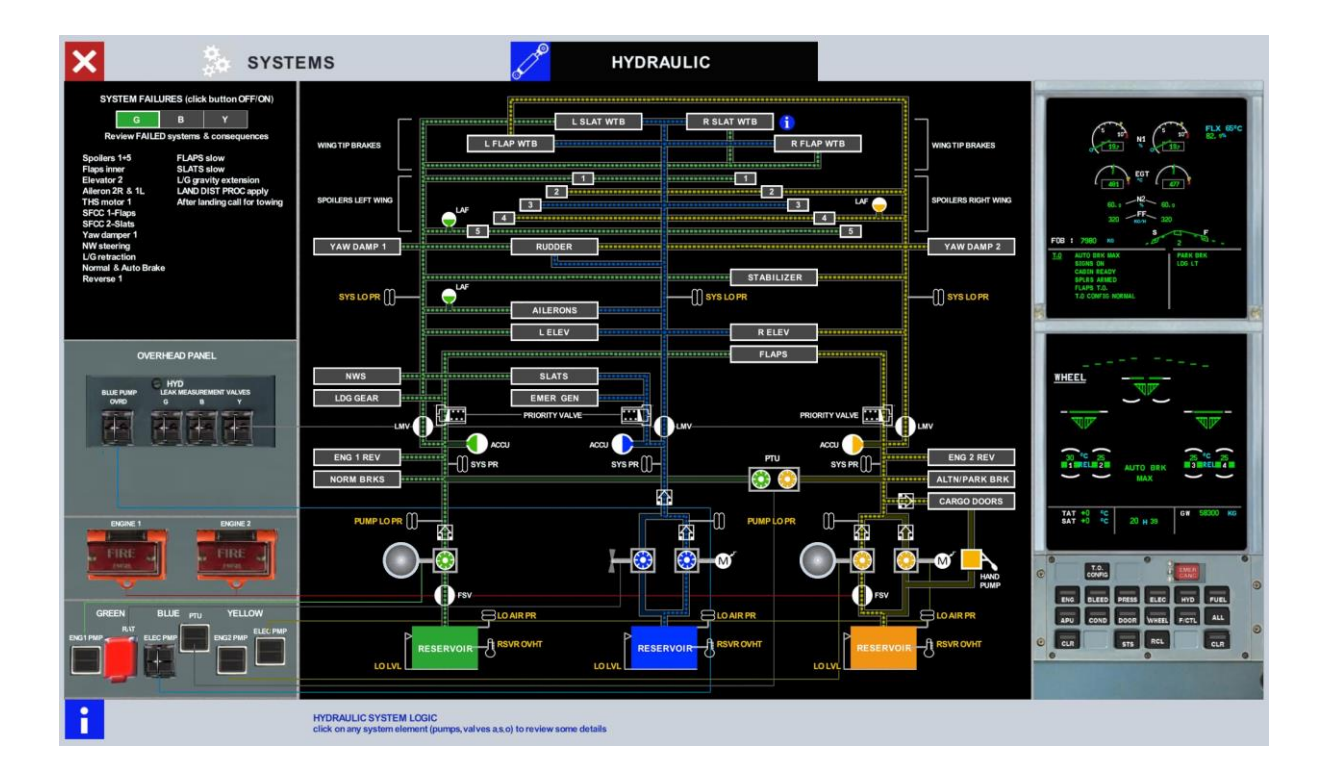